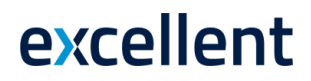

### SWEDBANK GATEWAY ANDMEVAHETUSE LIIDESE AKTIVEERIMINE

(Standard Books 8.5 põhjal)

### 1. Teenuselepingu sõlmimine Swedbank internetipangas

Selle jaoks, et Standard Books-is kasutusele võtta Swedbank-iga andmevahetuse liidestust, tuleb sõlmida nende internetipangas Swedbank Gateway leping.

1.1. Swedbank-i kodulehel vali menüü:

Igapäevapangandus > Elektrooniline pangandus > Swedbank Gateway

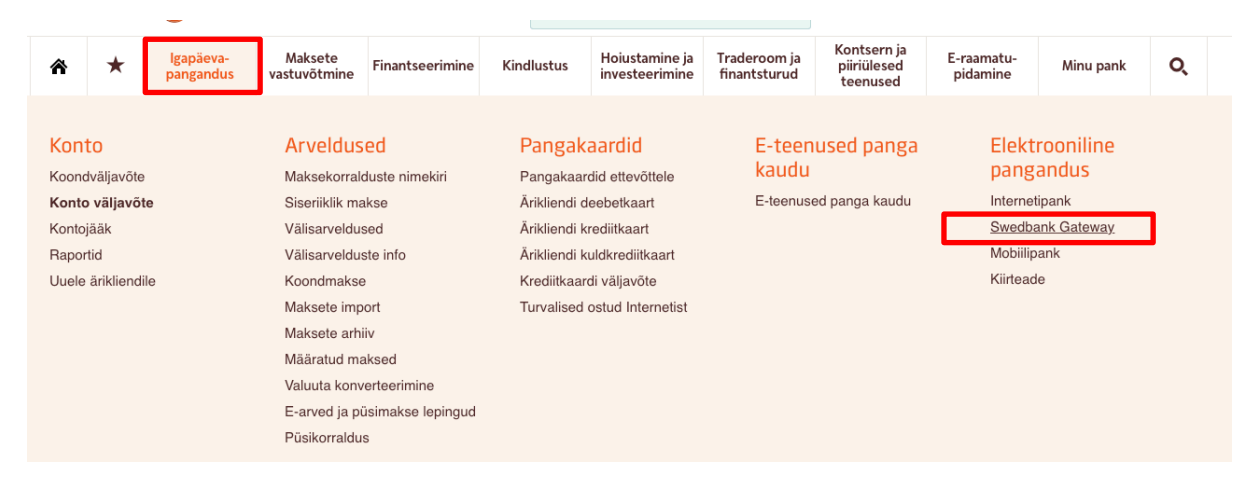

#### 1.2. Järgmiseks tuleb valida pakett "Operaatori kanal", vajutades nupule "Sõlmin lepingu"

|                               | Operaatori kanal Otsekanal  |                                                 |  |  |
|-------------------------------|-----------------------------|-------------------------------------------------|--|--|
| Tehniline lahendus            | Teostatud operaatori* poolt | Teostatakse koostöös majandustarkvara pakkujaga |  |  |
| Andmevahetuse osapooled       | Klient – Operaator - Pank   | Klient - Pank                                   |  |  |
| Andmete kogumine/salvestamine | Operaatori poolt            | Kliendi poolt                                   |  |  |
| Liitumistasu                  | Tasuta                      | 60 €                                            |  |  |
| Kuutasu                       | Tasuta                      | 25 €                                            |  |  |
|                               | Sõlmin lepingu              | Taotlen                                         |  |  |

\* Operaator - pilvepõhise majandustarkvara pakkuja

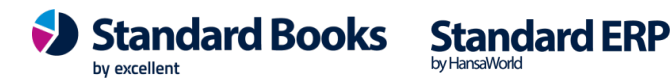

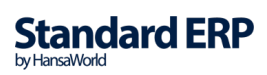

Peale paketi valimist tuleb valida operaator ja märkida valikud lepingu üldistes tingimustes:

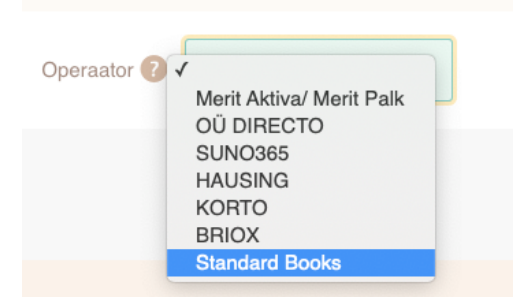

- Operaator vali "Standard Books"
- Konto väljavõte vali, millise konto väljavõtet soovid kasutada liidestuseks ehk millise konto väljavõtet on võimalik importida Standard Books programmi. Lisaks saate valida, kas uued loodavad Swedbank arvelduskontod lisatakse ka liidestusele.
- *Maksete import internetipanka* vali, kui soovid saata makseid Standard Books-ist otse internetipanka (**NB!** Internetipangas peab makse eraldi kinnitama).
- *Teenustasu konto* vali konto, mida kasutatakse *Swedbank Gateway* teenustasu maksmiseks.
- E-mail Sisestage enda e-maili aadress.

| Lepingu üldised tingimused      | 2<br>Tasulised teenused                 | 3<br>Lepingu sõlmimine |  |  |
|---------------------------------|-----------------------------------------|------------------------|--|--|
| Operaator 🕐                     | Standard Books \$                       |                        |  |  |
| Konto väljavõte 🕜               | ✓ EE 122002210                          |                        |  |  |
|                                 | Vued kontod lisatakse automaatselt 📀    |                        |  |  |
| Maksete import internetipanka 🕜 |                                         |                        |  |  |
| Teenustasu konto 🕐              | ↓ · · · · · · · · · · · · · · · · · · · |                        |  |  |
| E-mail 🕜                        |                                         |                        |  |  |
|                                 |                                         |                        |  |  |

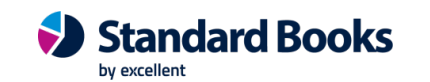

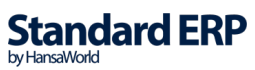

### 2. Eelseadistused Standard Books programmis

Enne Swedbank Gateway teenuse aktiveerimist Standard Books-is tuleb kontrollida järgnevad seadistused:

- 2.1. Moodul Üldine > Seadistused > Ettevõtte andmed
  - vahelehel *Reg.nr.* peab olema täidetud väli "**Registreerimisnr.1"**;
  - o vahelehel *Reg.nr.* peab olema täidetud väli "Arveldusarve".
- 2.2. Moodul Ostuarved > Seadistused > Pangad

Veendu, et oleks loodud Swedbank panga kaart, kus väli "BIC (SWIFT)" on täidetud koodiga: HABAEE2X

- 2.3. Moodul Ostuarved > Seadistused > Tasumisviisid
  - A vahelehel on täidetud väli "A/a | IBAN" (Swedbank arvelduskonto);
  - D vahelehel on täidetud väli "Pank" (vali Ctrl+Enter klahvikombinatsiooniga).
- 2.4. Moodul Ostuarved > Seadistused > Pangaülekanne
  - Tasumisefaili formaat on valitud "Eesti SEPA" (vali Ctrl+Enter).
- 2.5. Moodul Ostuarved > Registrid > Kontaktid Kõikidel tarnijate kontakti kaardil peab "Kontod" vahelehel olema täidetud väli "IBAN kood" (arveldusarve).
- 2.6. Olenevalt, millist tüüpi kasutajaga olete Standard Books'i sisse loginud, tuleks kontrollida, kas Teie e-maili aadress on kasutajakaardile lisatud:
  - Moodul Üldine > Registrid > Isikud > vaheleht "Müük" > väli "E-mail"
  - Moodul Tehnika > Registrid > Globaalsed kasutajad > väli "E-maili aadress"

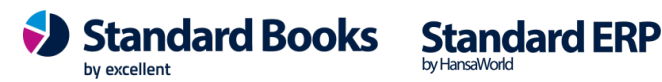

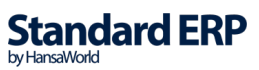

### 3. Aktiveerimine

3.1. Swedbank Gateway teenuse aktiveerimiseks ava seadistus

moodul Üldine > Seadistused > E-teenuste seadistused > Muud teenused > Pangaliidestus

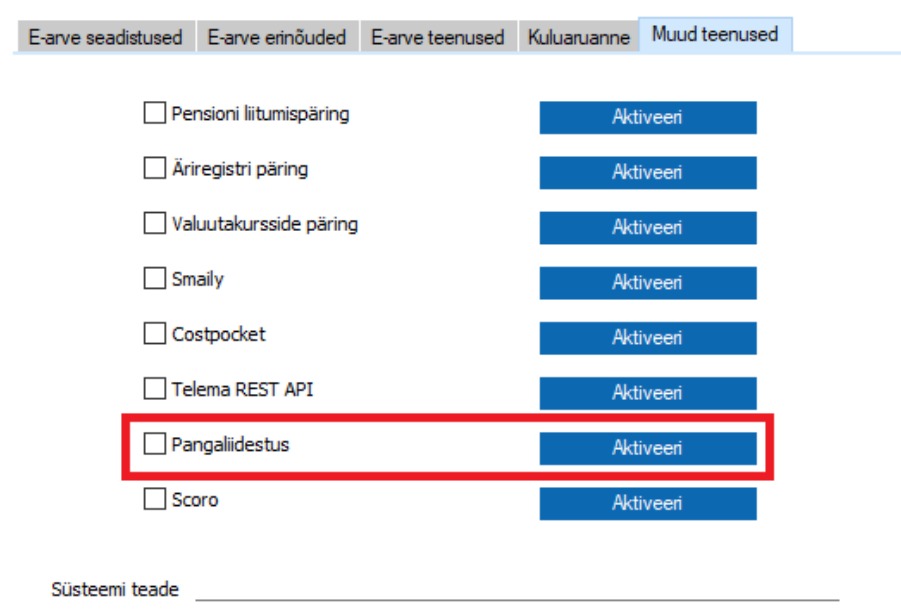

#### 3.2. Vajuta nupule "Aktiveeri".

Avaneb lisaaken valikutega:

- *Tasumiste saatmine* Märkides selle valiku saate tasumiste ja väljamaksete kaartidelt saata pangatehingu otse panka kinnitamiseks.
- *Eelmise päeva lõpu seisuga väljavõte* Märkides selle valiku hakkab Standard Books iga päev pärima pangast eelmise päeva seisuga pangaväljavõtet, mille alusel koostatakse tasumised/laekumised/finantskanded/töötlemata kanded.
- Jooksva päeva väljavõte (tasuline teenus) Valides linnukese hakkab Standard Books iga päev pärima pangast jooksva päeva pangaväljavõtet, mille alusel koostatakse tasumised/laekumised/finantskanded/töötlemata kanded. NB! Tegemist on tasulise teenusega, mille tarvis on vaja sõlmida Swedbank-iga leping. Loe sellest allpool.
- SGW lepingu ID Teie Swedbank Gateway lepingu number, mille said eelnevalt Swedbank-i internetiportaalis teenuselepingut sõlmides.

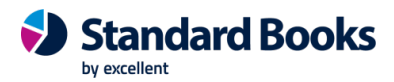

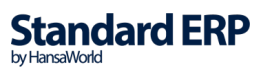

| 😂 mailbow: Panga teenuste aktiveerimine 🛛 🚽 🛛 |            |            |           |                       |        |      | $\times$ |
|-----------------------------------------------|------------|------------|-----------|-----------------------|--------|------|----------|
| Fail                                          | Redigeeri  | Kaart      | Aken      | Info                  |        |      |          |
|                                               | Valige vaj | alikud tee | enused    |                       |        |      |          |
|                                               | Swedbanł   | iste saa   | tmine     |                       |        |      |          |
| Eelmise päeva lõpu seisuga väljavõte          |            |            |           |                       |        |      |          |
|                                               | Jooks      | va päeva   | a väljavõ | ite (tasuline teenus) |        |      |          |
|                                               | SGW lep    | oingu ID   |           |                       |        |      |          |
|                                               | J          | äta        |           |                       | Aktive | eeri |          |

3.3. Kui oled vajalikud teenused valinud ja lepingu numbri sisestanud, vajuta nupule "Aktiveeri".

Peale aktiveerimist kuvatakse teade e-teenuste seadistuse akna sulgemise kohta.

3.4. Ava uuesti moodul Üldine > Seadistused > E-teenuste seadistused ja kontrolli lahtrit "Süsteemi teade".

Eduka aktiveerimise tulemusena on seal kuvatud "Registreerimine õnnestus" ja kellaaeg. Ebaõnnestunud aktiveerimise tulemusena on lahtris kirjas vastav veateade. Kui aktiveerimine ei õnnestu, võta ühendust Excellenti konsultantidega info@excellent.ee

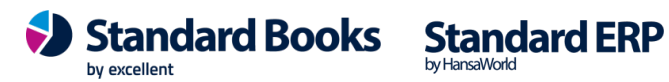

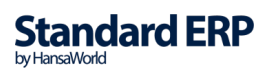

## Jooksva päeva pangaväljavõtte päring (tasuline)

Juhul kui valisite aktiveerimisel "Jooksva päeva väljavõte (tasuline teenus)", siis on võimalik pärida pangaväljavõtet jooksva päeva kohta mitu korda, automaatselt kui ka käsitsi.

#### **Automaatne**

Automaatse panga väljavõtte päringu jaoks on vaja seadistada ajastamine.

- 1) Navigeerige moodul Üldine > Seadistused > E-teenuste ajastamine
- 2) Valiku Panga väljavõte intervall sekundites määrake väärtus sekundites.
- Edaspidi teeb Standard Books iga Teie poolt määratud aja tagant päringu Swedbank'i, kontrollides, kas on tulnud uusi pangatehinguid.

#### Manuaalne

Kui soovite teha päringut manuaalselt ehk ei soovi oodata kuniks teatud aeg möödub iga päringu järgi, siis seda saab teha järgnevalt:

- 1) Navigeerige moodul Finants > Funktsioonid > Hooldus > Pangaväljavõtte päring
- 2) Vajutage nupule Käivita
- 3) Standard Books käivitab panga väljavõtte impordi.

### Pangaliidese kasutamine

Kui eelnevad seadistused ja aktiveerimised tehtud, saad hakata kasutama andmevahetust. Pangaliidese kõikide funktsioonide kasutamise kohta vaata seda juhendit:

https://www.excellent.ee/pdf/SEPA maksed book85.pdf

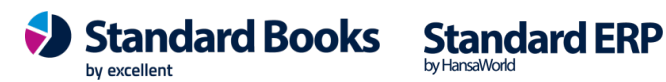

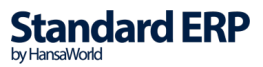